### **ICFAI University, Jharkhand**

#### Procedure for accessing digital course material on

**IUJ's "SWADHYAY" Digital Learning Portal** 

#### A. How to access digital course material on SWADHYAY Digital Learning Portal by registered students of IUJ

Step 1: Please open your browser (Chrome, Firefox etc) on your Desk Top PC/ Lap Top/ Smart Phone (Android or i-Phone) and then type URL : 182.76.158.114:8080

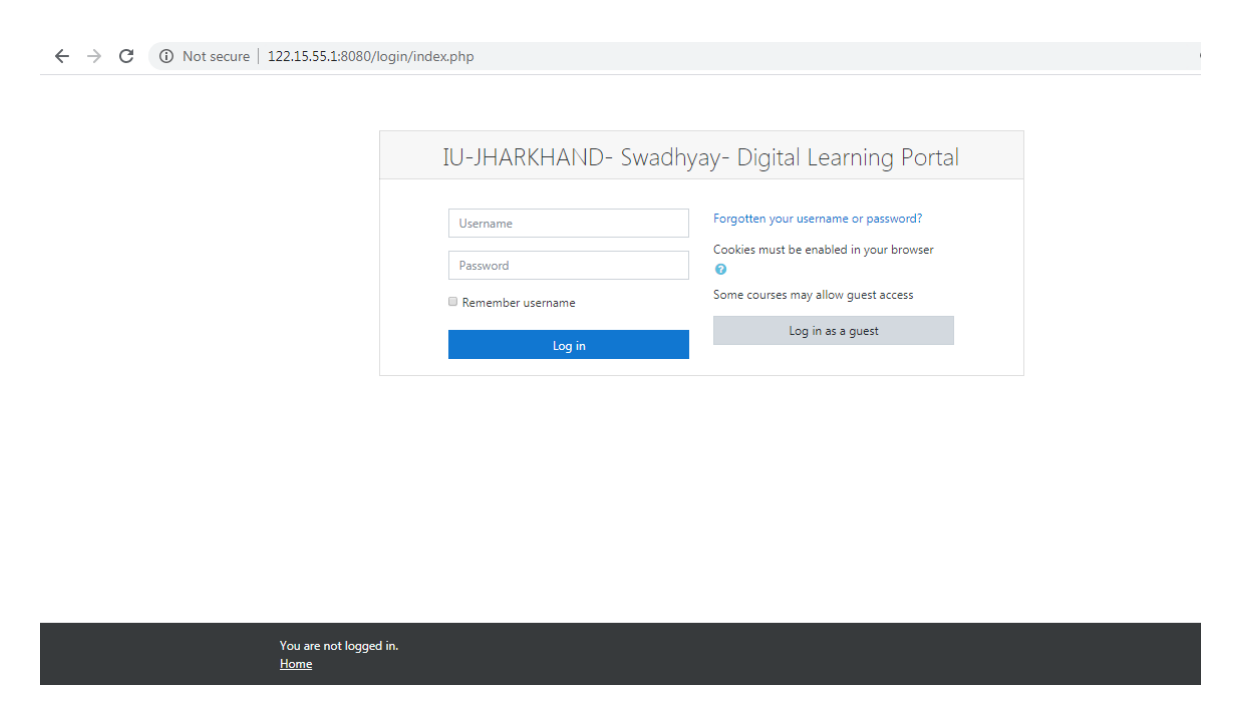

Step 2: The IUJ -Swadhyay-Digital Learning Portal logging Screen will open

Step 3: Here, type your user id and password (Obtained from Academic Coordinators). Please Note that Password is case sensitive.

| IU-JHARKHAND- Sw  | adhyay- Digital Learning Portal                                                 |  |
|-------------------|---------------------------------------------------------------------------------|--|
| amar              | Forgotten your username or password?<br>Cookies must be enabled in your browser |  |
| Remember username | Some courses may allow guest access                                             |  |
| Log in            |                                                                                 |  |
|                   |                                                                                 |  |
|                   |                                                                                 |  |
|                   |                                                                                 |  |
|                   |                                                                                 |  |

Step 4: You will find on your dashboard all the courses/ subjects of the current semester

| 🕅 Dashboard 🗙 +                         |                           | - 0 ×                                                            |
|-----------------------------------------|---------------------------|------------------------------------------------------------------|
| ← → C (i) Not secure   122.15.55.1:8080 | /my/                      | 🖈 🕶 🔥 :                                                          |
| ■ IUJ-Academic Management S             | ystem                     | A PHARSHITA CHANDRA 19mba2                                       |
|                                         |                           | Customise this page                                              |
| Course overview                         |                           |                                                                  |
| T All -                                 |                           | Sort by Last accessed - Card -                                   |
|                                         |                           |                                                                  |
| Soft Skills Lab – I                     | Financial Management – II | Business Law •••                                                 |
| 0% Complete                             | 0% Complete               | 0% Complete                                                      |
| BUSINESS<br>RESEARCH<br>METHODS         |                           |                                                                  |
| Business Research Methods               | Digital Marketing II      | Operations Management •••                                        |
|                                         | 0% Complete               | 0% Consolitio<br>ᇨ <sup>Q</sup> ∧ 덮 ◁ <sub>¥</sub> ENG 1:18 PM ↓ |

Step 5: Click the appropriate Course/ Subject ,which you want to access the digital course material.

| C (i) Not secure                    | 122.15.55.1:8080/course/view.php?id=44                          | ୧ 🖈 🚺                                  |
|-------------------------------------|-----------------------------------------------------------------|----------------------------------------|
| IUJ-Swadhyay Digital                | Learning Portal                                                 | 🌲 🍺 AMAR GUPTA                         |
| CSE<br>rticipants<br>ades           | Computer Programming using C<br>Dashboard / My courses / CP_CSE | ٥                                      |
| neral                               | Announcements                                                   | Attendance<br>Course category report   |
| March - 27 March<br>March - 4 April | Online Exam                                                     | Configurable Reports<br>Manage reports |
| shboard                             | 21 March - 27 March<br>Files 2<br>Progress 0 / 2                |                                        |
| home                                | 28 March - 4 April                                              |                                        |
| ate files<br>courses                | 5 April - 11 April                                              |                                        |
| ttbca1                              |                                                                 |                                        |

Step 6: Click on the Week block , which you want to access . You will find your course material ( PPTs, You Tube link etc)

| ≡ IUJ-Swadhyay Digital        | Learning Portal                                                 |                               |
|-------------------------------|-----------------------------------------------------------------|-------------------------------|
| CP_CSE  Participants  CP_CALC | Computer Programming using C<br>Dashboard / My courses / CP_CSE |                               |
| General                       |                                                                 |                               |
| 🗅 Online Exam                 | 🕂 📴 Announcements 🖋                                             | Edit 🔻<br>Edit 🔻 🛔            |
| 🗅 21 March - 27 March         |                                                                 | + Add an activity or resource |
| 🗅 28 March - 4 April          | + Online Exam                                                   | Edit 🔻                        |
| 🗅 5 April - 11 April          |                                                                 | + Add an activity or resource |
| 🖚 Dashboard                   | + 21 March - 27 March <i>≥</i>                                  | Edit 👻                        |
| 🍘 Site home                   | 🕂 🙍 BT19-SN-1-24.3.20-Array - Notes 🖋                           | Edit 🔻 📝                      |
| 🛗 Calendar                    | 💠 📜 PPT on use of array variable in C Programming 🏈             | Edit 🔻 🔽                      |
| Private files                 |                                                                 | + Add an activity or resource |
| 🎓 My courses                  |                                                                 | Edit 🔻                        |
| 🎓 ittbca1                     | -                                                               | + Add an activity or resource |

# **B.** For Enrolment for Online Quizzes/Tests for a course / subject , following are the steps:

Step 1: Click on the "Subject Skill Test" link

|                                            |                                 | - 0                         | $\times$ |
|--------------------------------------------|---------------------------------|-----------------------------|----------|
| ↔ ↔ C (i) Not secure   122.15.55.1:8080/0  | course/view.php?id=85&section=3 | ☆ \land                     | :        |
| ■ IUJ-Academic Management Sy               | stem                            | A P HARSHITA CHANDRA 19mba2 | •        |
| Soft Skills Lab – I                        |                                 |                             |          |
| Dashboard / My courses / SSL / Subject Ski | II Test Set 1                   |                             |          |
| Announcements                              |                                 |                             |          |
|                                            |                                 |                             |          |
| - Online Exam                              | Subject Skill Test Set 1        | Topic 4 🖛                   |          |
| Subject Skill Test Set 1                   |                                 | Your progress 🕢             |          |
| - Online Even                              | Jump to 🗢                       | Topic 4►                    |          |

## Step 2 : Click on the "subject test set 1 or 2"

| (9,100 unread) - amar_ep@yaho                    | 🕫 🗴 Downloads 🛛 🗴 🔣 SSL: Subject Skill Test Set 2 🛛 🗙 M Ims - amar.gupta@iujharkhand.e 🗴 🕂          |                                 |
|--------------------------------------------------|----------------------------------------------------------------------------------------------------|---------------------------------|
| $\leftrightarrow$ $\rightarrow$ C (i) Not secure | 122.15.55.1:8080/mod/quiz/view.php?id=11828tforceview=1                                             | २ 🖈 🟮 😩 :                       |
| ≡ IUJ-Academic Manage                            | ement System                                                                                        | 🌲 🍺 AMAR GUPTA 🤍 🝷              |
| 🞏 SSL                                            | Soft Skills Lab – I                                                                                 |                                 |
| Participants                                     | Dashboard / Courses / MBA / Semester II / SSL / Subject Skill Test Set 1 / Subject Skill Test Set 2 |                                 |
| I Grades                                         |                                                                                                    |                                 |
| 🗅 General                                        | Subject Skill Test Set 2                                                                            | <b>0</b> -                      |
| C Attendance                                     | Attempts allowed: 1                                                                                 |                                 |
| 🗅 Online Exam                                    | This quiz opened at Friday, 20 March 2020, 2:32 PM                                                  |                                 |
| Subject Skill Test Set                           | Time limit: 10 mins                                                                                 |                                 |
| E-Course Materials                               | Attempt quiz now                                                                                    |                                 |
| Dashboard                                        |                                                                                                    |                                 |
| 🖨 Site home                                      | - Subject Skill Test Set 1                                                                          |                                 |
| 🛗 Calendar                                       |                                                                                                    |                                 |
| Private files                                    |                                                                                                    |                                 |
| 🞓 My courses                                     |                                                                                                    |                                 |
| 🎓 ittbca1                                        |                                                                                                    |                                 |
| r C Prog                                         | You are logged in as <u>AMAR GUPTA (Log out)</u>                                                    |                                 |
|                                                  |                                                                                                    | EN 🔺 🍡 🖶 🥊 2:35 PM<br>3/20/2020 |

| Subject Skill Test                                                                      | t Set 1 × +                                                                                                    | - 0 )               |
|-----------------------------------------------------------------------------------------|----------------------------------------------------------------------------------------------------|---------------------|
| $\rightarrow$ C (                                                                       | 0 Not secure   122.15.55.1:8080/mod/quiz/attempt.php?attempt=2867&cmid=1178                                                                | ☆ 🔥                 |
| ≡ IUJ-A                                                                                 | Academic Management System 🔺 🗭 HARSI                                                                                                    | HITA CHANDRA 19mba2 |
| Soft Sk<br>Hashboard / My                                                               | IIIS Lab —  <br>Iy courses / SSL / Subject Skill Test Set 1 / Subject Skill Test Set 1                                                     |                     |
| Question <b>1</b><br>Not yet<br>answered<br>Marked out of<br>1.00<br>Y Flag<br>question | Where is Anand Vihar Terminal station located?<br>Select one:<br>a. Delhi<br>b. Telengana<br>c. None of these<br>d. Meghalaya<br>e. Jaipur |                     |
| - Mid Sem                                                                               | Exam Mar 2020 Jump to 🗢                                                                                                    | Next page           |

Step 4: Here you have to submit the entire question.

| KM Subject Skill Test Set 1 × +                           |                                                 |                     | – 0 ×                          |
|-----------------------------------------------------------|-------------------------------------------------|---------------------|--------------------------------|
| ightarrow $ ightarrow$ $ ightarrow$ Not secure   122.15.5 | 5.1:8080/mod/quiz/summary.php?attempt=2867&cr   | nid=1178            | ☆ 🔺 :                          |
| ≡ IUJ-Academic Managen                                    | nent System                                     | A 🦻 HARSHITA CHANDE | RA 19mba2 🔍 🔹                  |
| 7                                                         | Answer saved                                    |                     |                                |
| 8                                                         | Answer saved                                    |                     |                                |
| 9                                                         | Answer saved                                    |                     |                                |
| 10                                                        | Answer saved                                    |                     |                                |
|                                                           | Return to attempt                               |                     |                                |
|                                                           | Time left <b>0:00:10</b>                        |                     |                                |
| Th                                                        | is attempt must be submitted by Friday, 20 Marc | h 2020, 1:20 PM.    |                                |
|                                                           | Submit all and finish                           |                     |                                |
| - Mid Sem Exam Mar 2020                                   | Jump to                                         | ÷                   |                                |
| Quiz navigation                                           |                                                 |                     |                                |
| 1 2 3 4 5 6 7                                             | 8 9 10                                          |                     |                                |
| inish attempt                                             |                                                 |                     |                                |
| O 🛱 💽 🧿 🔚 🗟 🖪                                             |                                                 | & ^ E               | ¢ <mark>⊗</mark> ENG 1:31 PM 💭 |

| IM Subject Skill Test Set 1 × +              |                                                    | - 0                                           | ×      |
|----------------------------------------------|----------------------------------------------------|-----------------------------------------------|--------|
| ← → C (i) Not secure   122.15.55.1:8080/mod/ | quiz/summary.php?attempt=2867&cmid=1178            | ☆ 🖪                                           | ) I    |
| ■ IUJ-Academic Management System             | n 🌲 :                                              | HARSHITA CHANDRA 19mba2                       | • 1    |
|                                              | Allswei saveu                                      |                                               |        |
| 2                                            | Answer saved                                       |                                               |        |
| 3                                            | Answer saved                                       |                                               |        |
| 4                                            | Answer saved                                       |                                               |        |
| 5                                            | Answer saved                                       |                                               |        |
| 6                                            | Answer saved                                       |                                               |        |
| 7                                            | Answer saved                                       |                                               |        |
| 8                                            | Answer saved                                       |                                               |        |
| 9                                            | Answer saved                                       |                                               |        |
| 10                                           | Answer saved                                       |                                               |        |
|                                              | Return to attempt                                  |                                               |        |
|                                              | Time left <b>0:01:07</b>                           |                                               |        |
| This attempt mu                              | ist be submitted by Friday, 20 March 2020, 1:20 Pl | М.                                            |        |
|                                              | Submit all and finish                              |                                               |        |
| IO 🛱 😋 💿 🔚 🖻 💰                               |                                                    | ጵ <sup>Ϙ</sup> ^ 厈 ╣ <sub>Ӿ</sub> ENG 1:30 PM | $\Box$ |
|                                              |                                                    |                                               |        |

After submitting the test answers, your result will appear on your screen:

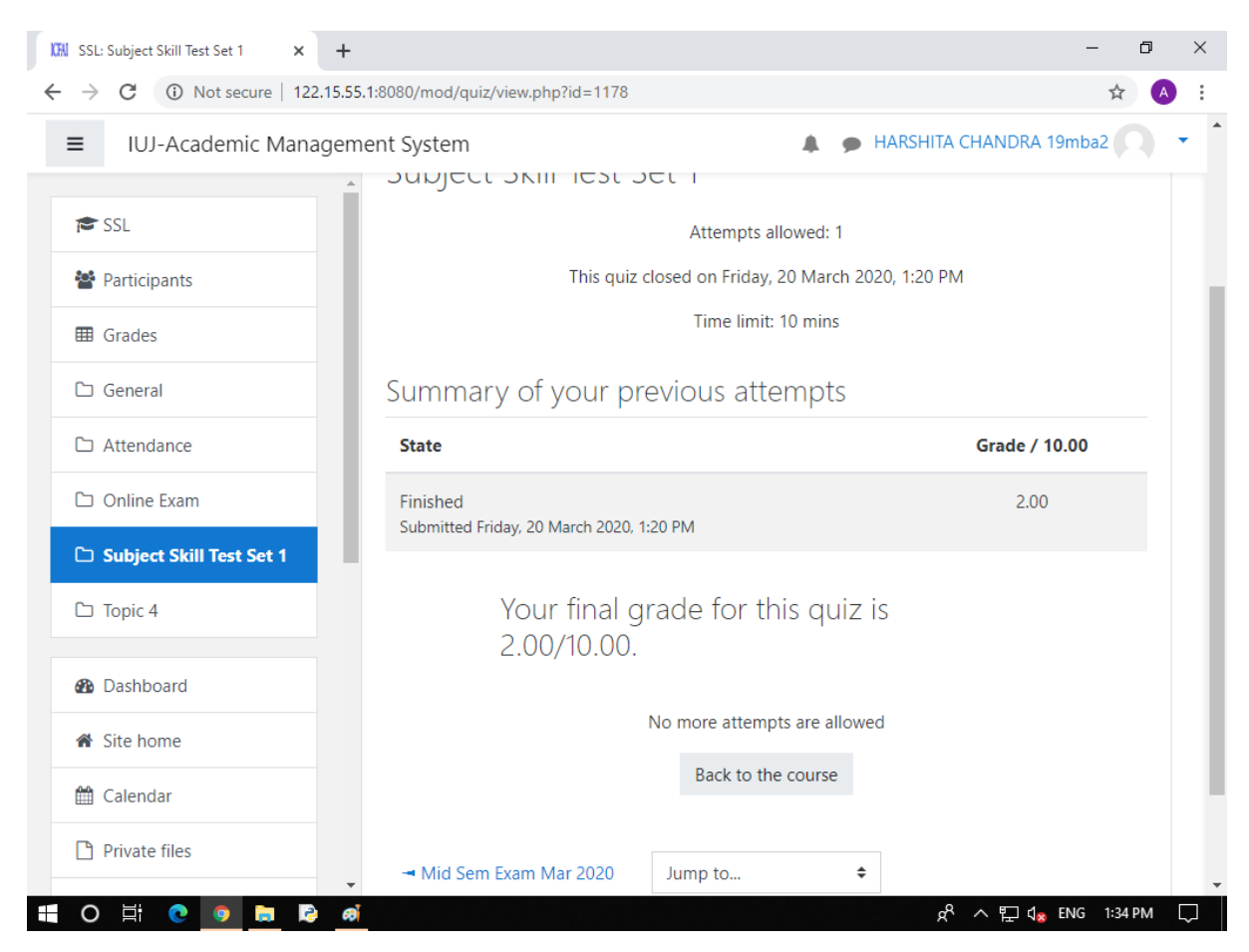

If you need any clarification / face any difficulty at any stage, please e-mail to IUJ Student Services at <u>ssd@iujharkhand.edu.in</u> along with the screen shot.

You may also whatsapp / contact any of the following faculty members:

- 1. Mr. Amar Gupta- 70044-59326 (WP), 98351-16247(Mob)
- 2. Dr. Abhay Kumar Sinha- 70707-94787(WP), 97983-31844 (Mob)
- 3. Prof. Shiv Shankar Prasad Shukla- 83493-90186 (WP & Mob)